## HOW TO REGISTER YOUR REASOR'S REWARDS CARD WITH AN EXISTING ONLINE ACCOUNT

**1)** CLICK ON "MY ACCOUNT" FROM THE MAIN NAVIGATION BAR.

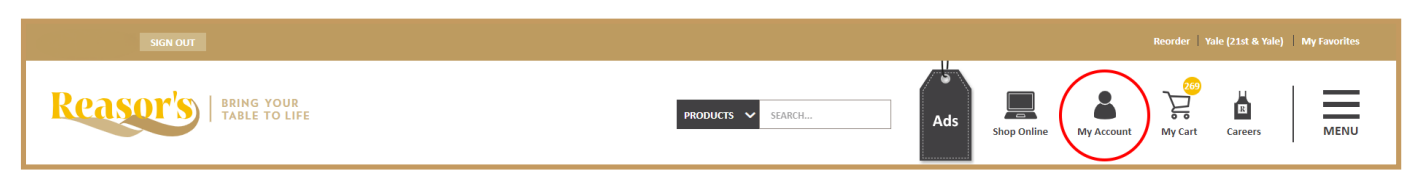

- 2) LOGIN TO YOUR ACCOUNT, IF NOT ALREADY LOGGED IN.
- **3)** SCROLL DOWN ON THE MY ACCOUNT PAGE AND INPUT YOUR CARD NUMBER BELOW THE IMAGE OF THE REASOR'S REWARDS CARD.

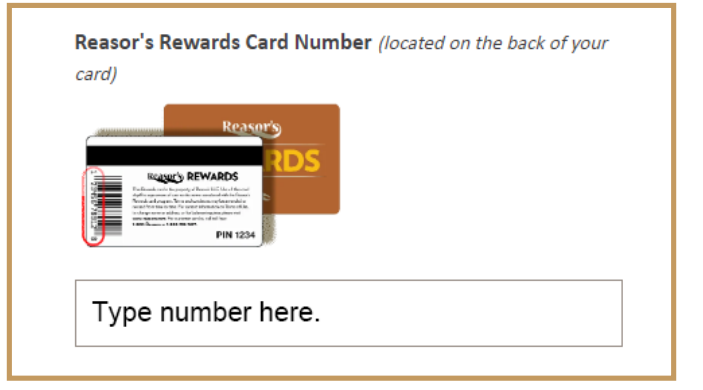

**4)** CLICK "UPDATE" AT THE BOTTOM OF THE PAGE.

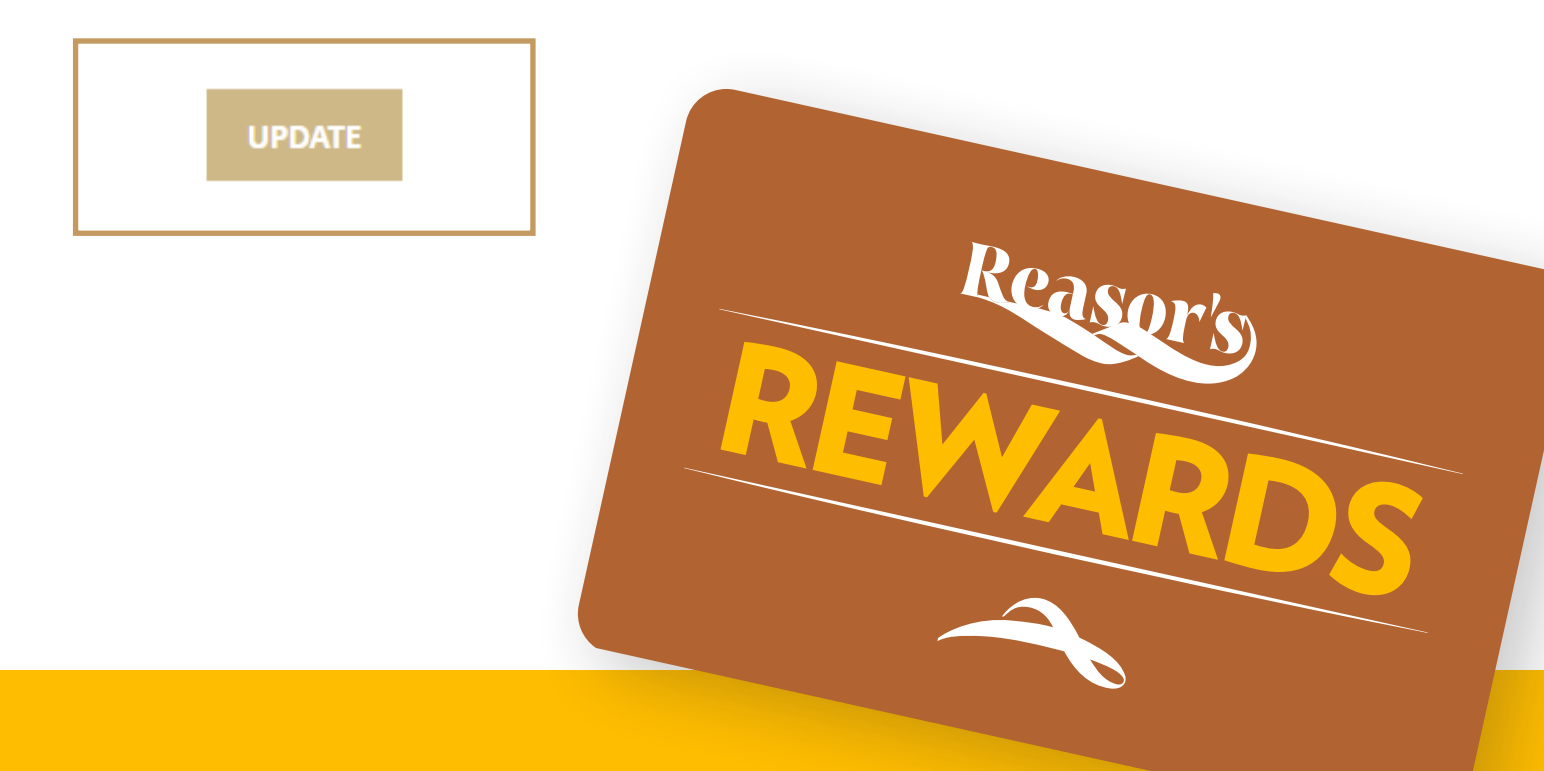